# Building A Ground floor SV Lab 107

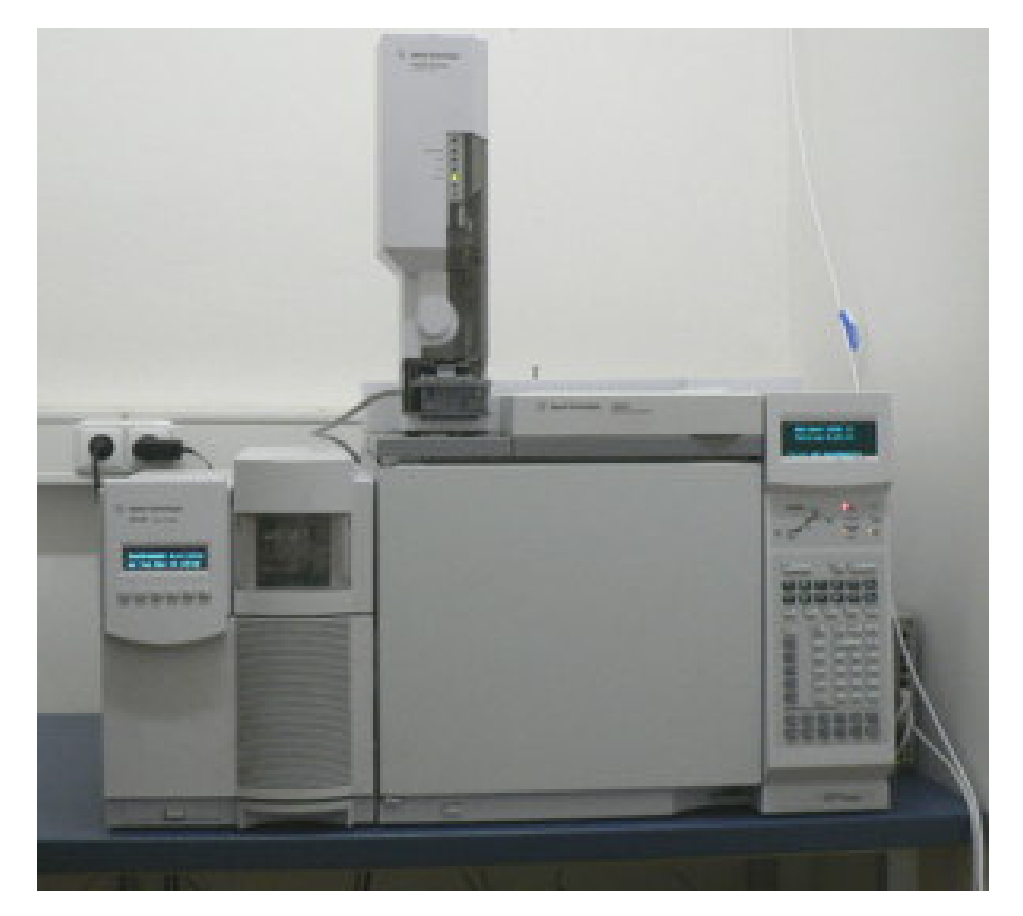

# Software for GC/MS

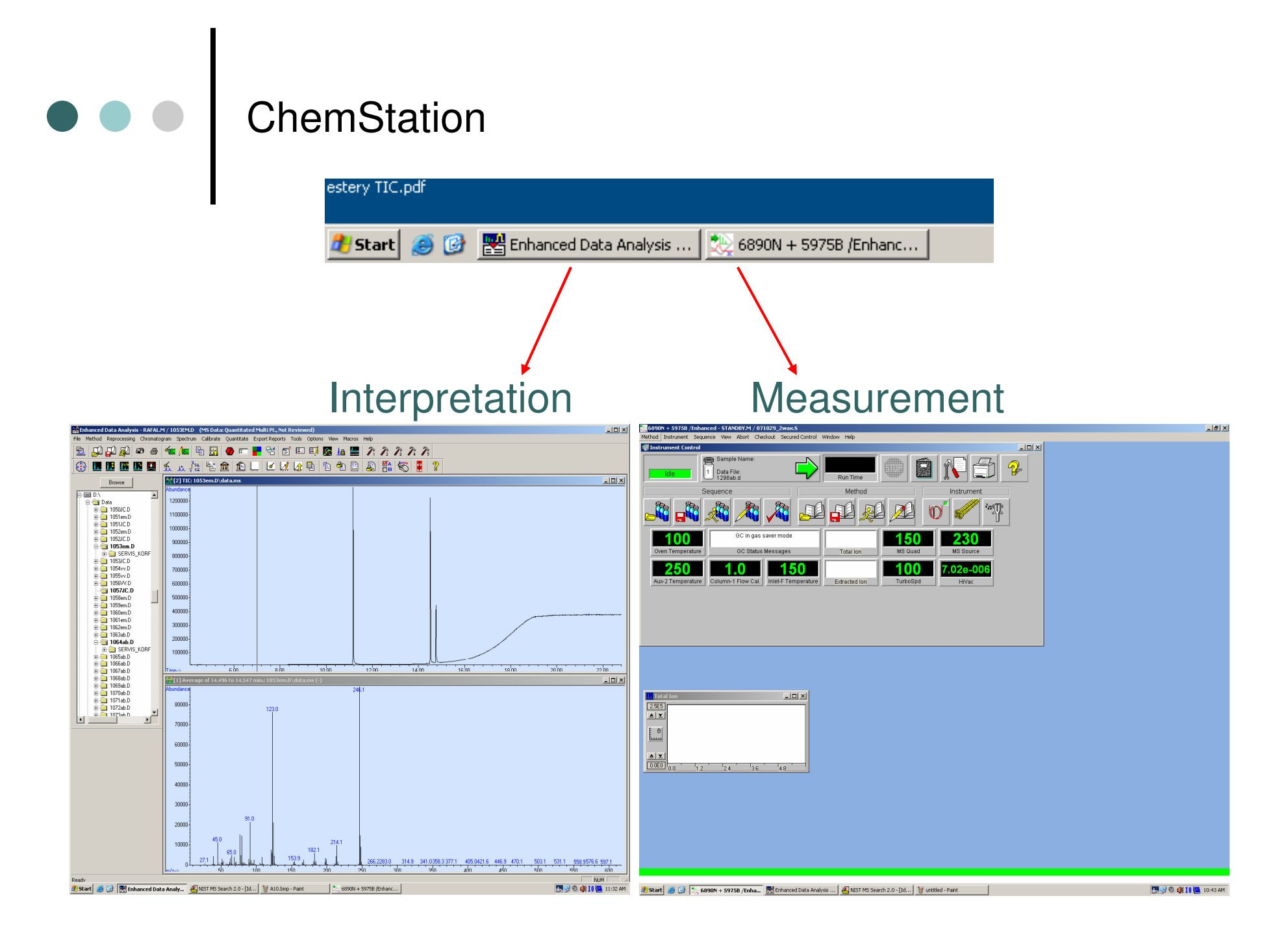

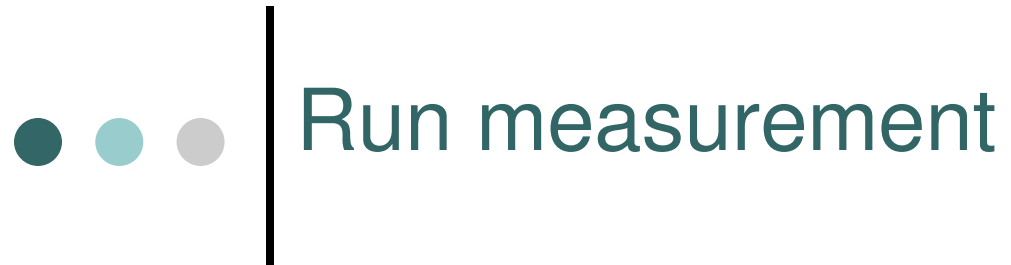

### **6890N + 5975B** $\rightarrow$ "Sequence" $\rightarrow$ "Edit Sequence"

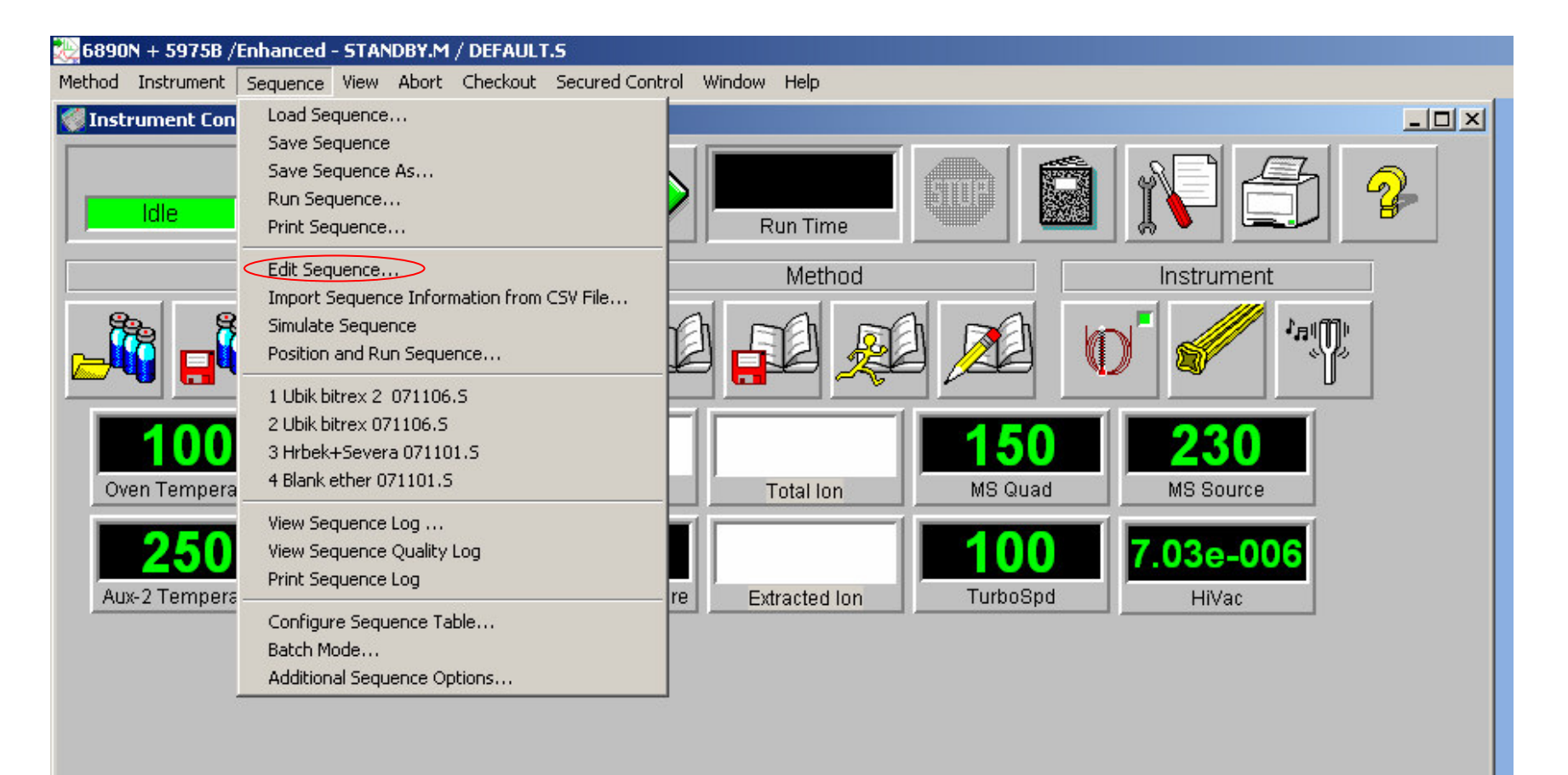

|    | a Path: | \DATA |           |                     | Browse       | ]     | Method Path:               | ISDCHEM\1\ME | THODS | 3            |              | Brov      | vse   |
|----|---------|-------|-----------|---------------------|--------------|-------|----------------------------|--------------|-------|--------------|--------------|-----------|-------|
|    | Туре    | Vial  | Sample    | Method /<br>Keyword | Data<br>File | -     | Comment /<br>KeywordString | Multiplier   | Level | Update<br>RF | Update<br>RT | Update    | Up_   |
| 1  | Blank   | 1     | Hexan     | WAX EST2            | NC1275       |       | nojnenacanig               | 1.00000      |       | No Update    | No Update    | No Update | No Up |
| 2  | Sample  | 2     | 14:0,18:1 | WAX EST2            | NC1276       | WAX 1 |                            | 1.00000      |       | No Update    | No Update    | No Update | No Up |
| 3  | Sample  | 3     | 16:1,16:1 | WAX EST2            | NC1277       | WAX 2 |                            | 1.00000      |       | No Update    | No Update    | No Update | No Up |
| 4  | Sample  | 4     | 18:1,14:1 | WAX_EST2            | NC1278       | WAX 3 |                            | 1.00000      |       | No Update    | No Update    | No Update | No Up |
| 5  |         |       |           |                     |              |       |                            |              |       |              |              |           |       |
| 6  |         |       |           |                     |              |       |                            |              |       |              |              |           |       |
| 7  |         |       |           |                     |              |       |                            |              |       |              |              |           |       |
| 8  |         |       |           |                     |              |       |                            |              |       |              |              |           |       |
| 9  |         |       |           |                     |              |       |                            |              |       |              |              |           |       |
| 10 |         | 1     |           |                     |              |       |                            |              |       |              |              |           |       |
| 11 |         |       |           |                     | 5            |       |                            |              |       |              |              |           |       |
| 12 |         |       |           |                     |              |       |                            |              |       |              |              |           |       |
| 13 |         |       |           | -                   |              |       |                            |              |       |              |              |           |       |
| 14 |         |       |           |                     |              |       |                            |              |       |              |              |           |       |
| 15 |         |       |           |                     |              |       |                            |              |       |              |              |           |       |
| 16 |         |       |           |                     |              |       |                            |              |       |              | _            |           |       |
| 17 |         |       |           |                     |              |       |                            |              |       |              |              |           |       |
| 18 |         |       |           |                     |              |       |                            |              |       |              |              |           |       |
| 19 |         |       |           |                     |              |       |                            |              |       |              |              | 01        |       |
| 20 |         |       |           |                     |              |       |                            |              |       |              |              |           |       |
| 21 | _       |       |           |                     |              |       |                            |              |       |              |              |           |       |
| 22 |         |       |           |                     |              |       |                            |              |       |              |              |           |       |
| 23 |         |       |           |                     |              |       |                            |              |       |              |              |           |       |
| 24 |         |       |           |                     |              |       |                            |              |       |              |              |           |       |
| 25 |         |       |           |                     |              |       |                            |              |       |              |              |           |       |
| 26 |         |       |           |                     |              |       |                            |              |       |              |              |           |       |
| 27 |         |       |           |                     | 8            |       |                            |              |       |              |              | 93        |       |
| 28 | _       | -     |           |                     |              |       |                            |              |       |              |              |           |       |
| 29 |         |       |           |                     |              |       |                            |              |       |              |              |           |       |
| 30 |         |       |           |                     |              |       |                            |              |       |              |              |           |       |
| 31 | _       |       |           |                     |              |       |                            |              |       |              |              |           |       |
| 32 |         |       |           |                     |              |       |                            |              |       |              |              |           |       |
| 33 | -       | 0     |           |                     |              |       |                            |              |       |              |              |           |       |
| 34 |         |       |           |                     |              |       |                            |              |       |              |              |           |       |
| 35 |         |       |           |                     |              |       |                            |              |       |              |              | 01        | -     |
| 26 | Sheet1  |       |           |                     |              |       |                            |              |       |              |              |           |       |

| Overwrite previous sequence   Sample Log Table   Data Path: |                                                   |          |             |            |  |  |  |
|-------------------------------------------------------------|---------------------------------------------------|----------|-------------|------------|--|--|--|
|                                                             | Туре                                              | Vial     | Sample      | Mei<br>Key |  |  |  |
| 1                                                           | Blank                                             | 1        | Hexan       | WAX EST    |  |  |  |
| 2                                                           | Sample 🗖                                          | 2        | 2 14:0,18:1 | WAX_EST    |  |  |  |
| 2                                                           |                                                   |          | 16:1,16:1   | WAX_EST    |  |  |  |
|                                                             | Lupy<br>Cut<br>Paste<br>Insert Row<br>Delete Rows |          |             | WAX_EST    |  |  |  |
| Fill Column & increment                                     |                                                   |          |             |            |  |  |  |
| 1 F                                                         | Fill Column, NO inc                               | rement   |             |            |  |  |  |
| 1 F                                                         | Repeat Row & inc                                  | rement   |             |            |  |  |  |
| 1 <sup>F</sup>                                              | Repeat Row, NO i                                  | ncrement |             |            |  |  |  |
| 13                                                          |                                                   |          |             |            |  |  |  |
| 14                                                          |                                                   |          |             |            |  |  |  |
| 15                                                          |                                                   |          |             |            |  |  |  |
| 16                                                          |                                                   |          |             |            |  |  |  |

Mark rows by mouse  $\rightarrow$  right click → "Delete Rows"

### Fill the Sample Log Table

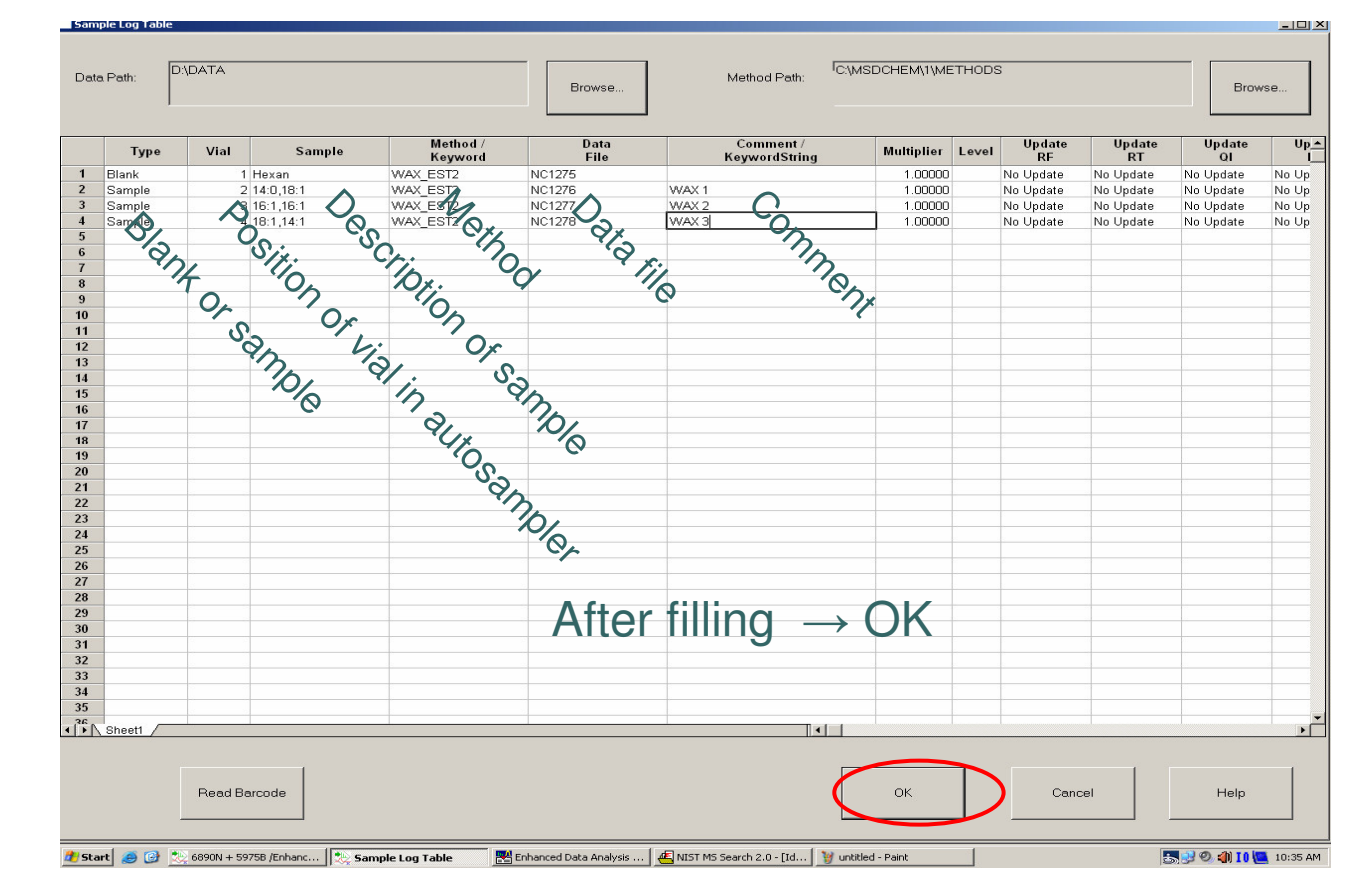

### Nizke – Low Vysoke – High

| Methods                | Inlet temperature | split | range      | Temperature program                                                         |
|------------------------|-------------------|-------|------------|-----------------------------------------------------------------------------|
| AS_M-nizke_C-nizke     | 200°C             | 10:1  | to 600 m/z | $40^{\circ}$ C(2min) →8°C/min do 200→15°C/min do 320°C (3min)               |
| AS_M-nizke_C-vysoke    | 200°C             | 50:1  | to 600 m/z | 40°C (2min) →8°C/min do 200→15°C/min do 320°C (3min)                        |
| AS_M- vysoke _C-nizke  | 230°C             | 10:1  | to 800 m/z | $60^{\circ}C(2\min) \rightarrow 10^{\circ}C/\min$ do $320^{\circ}C(10\min)$ |
| AS_M- vysoke _C-vysoke | 230°C             | 50:1  | to 800 m/z | $60^{\circ}C(2\min) \rightarrow 10^{\circ}C/\min$ do $320^{\circ}C(10\min)$ |

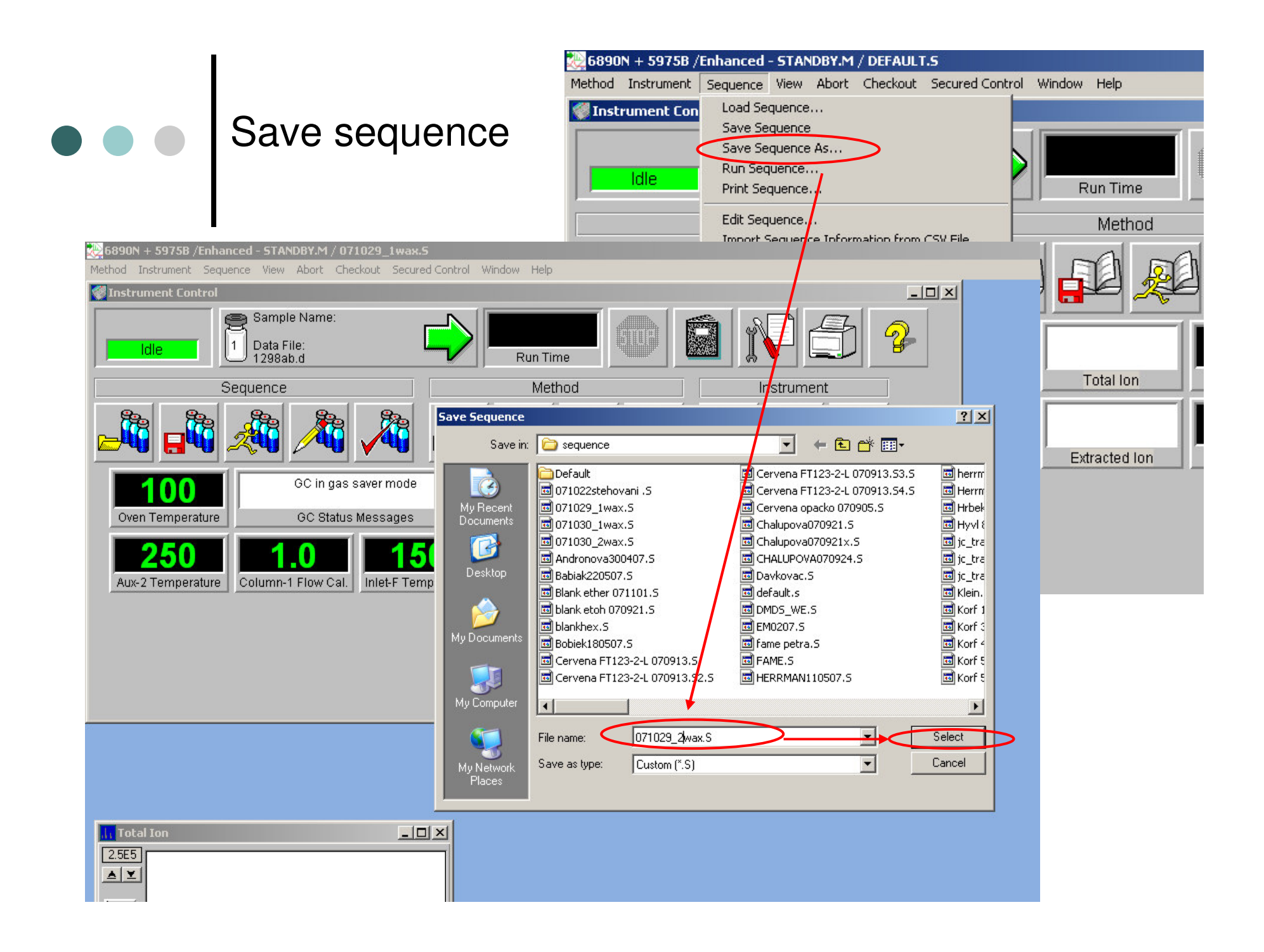

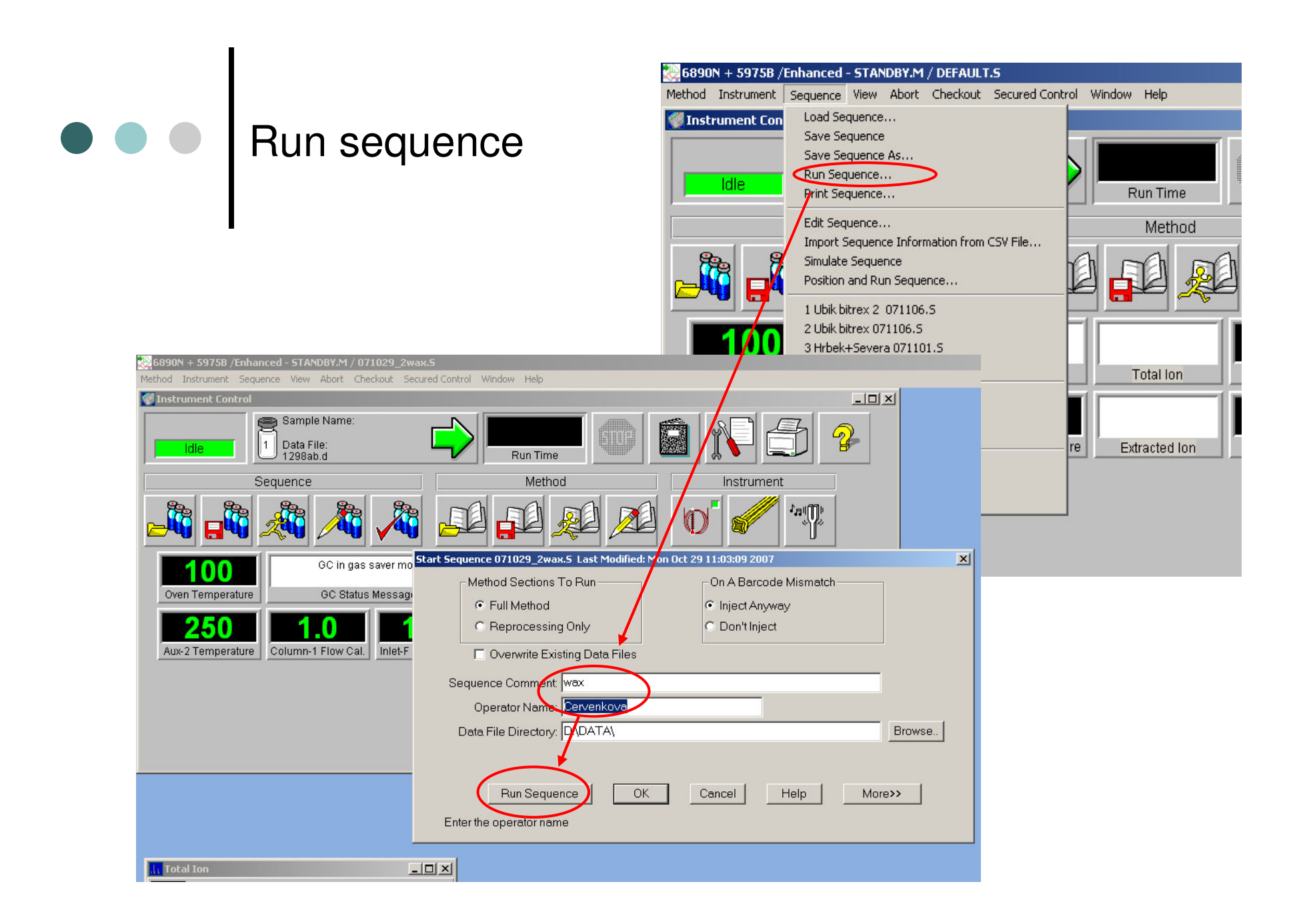

 $\bullet \bullet \bullet$ 

## "Solvent delay" Always NO !!!!!!!!!!!

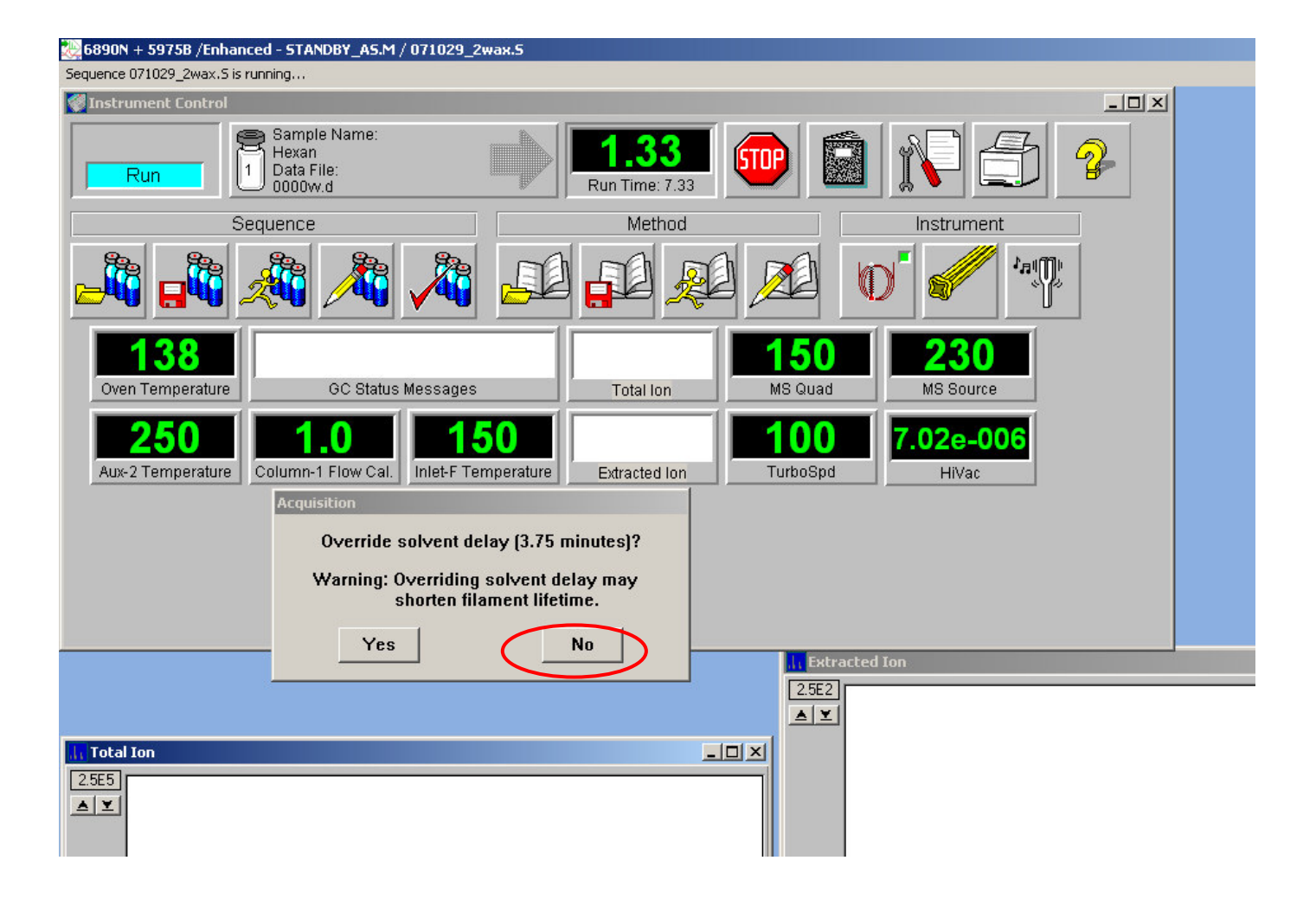

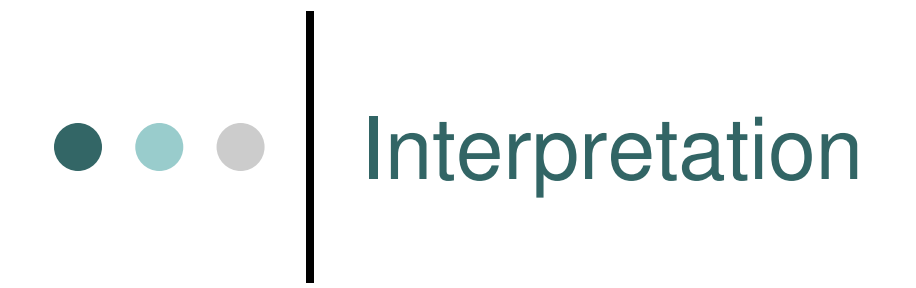

You can install *ChemStation*: download data from D/DATA/....

- By *ftp:* (from *Total Commander*)
- By USB flash disk
- Licenses of ChemStation J. Cvačka
- You can use ChemStation in lab 107
- Back-up your data (yourself)

### Load data

### For running analysis - "Take Snapshot"

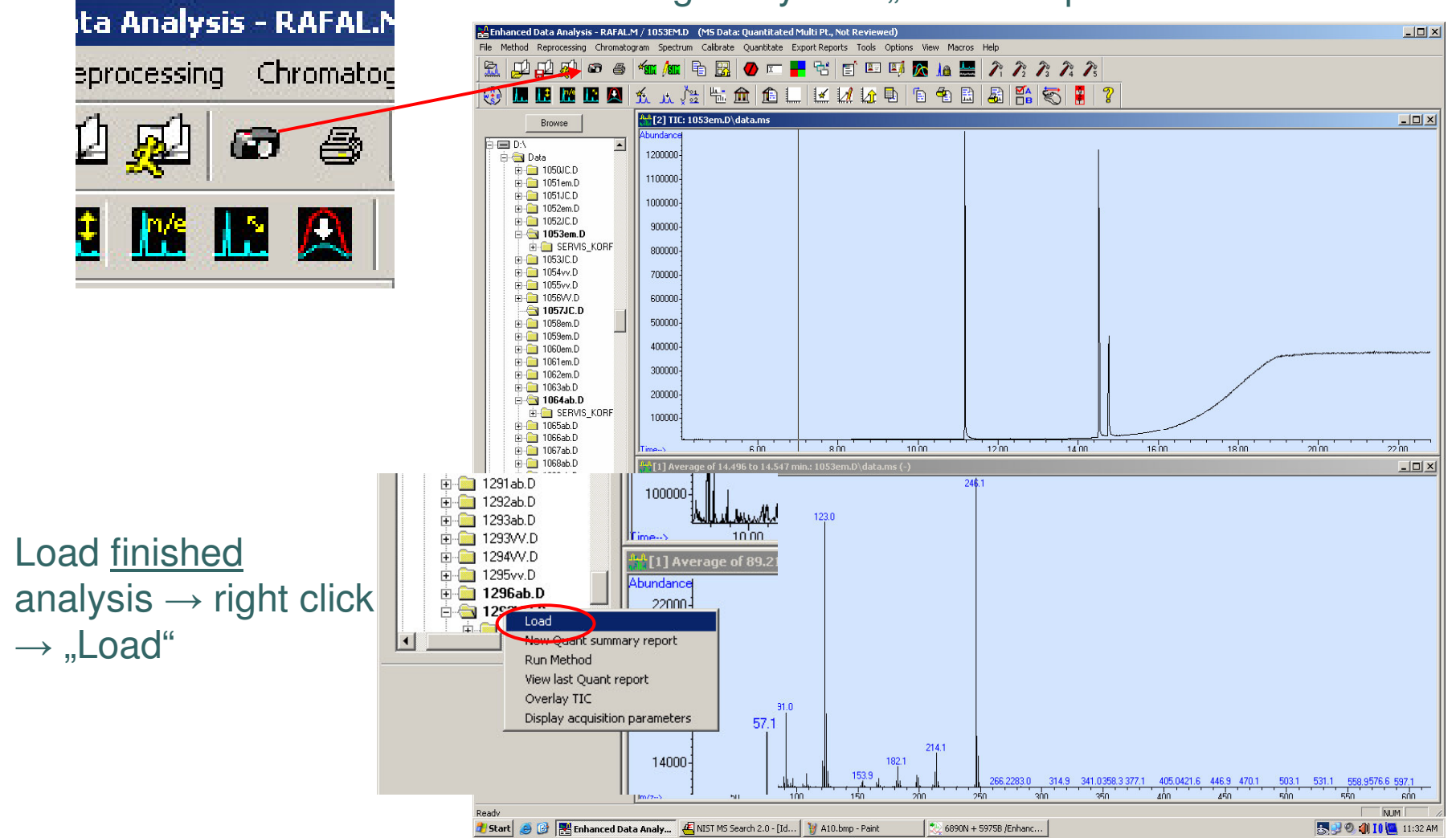

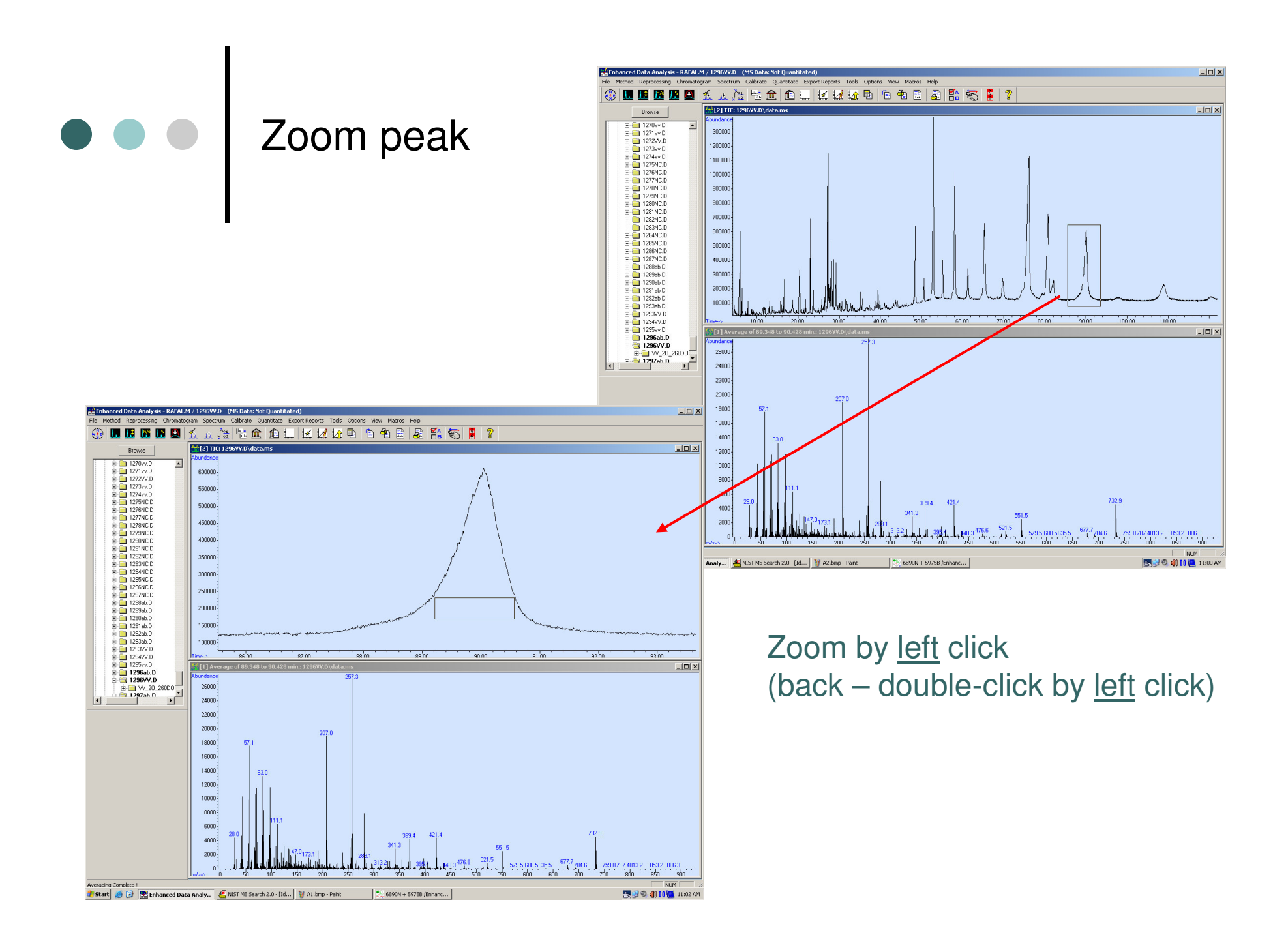

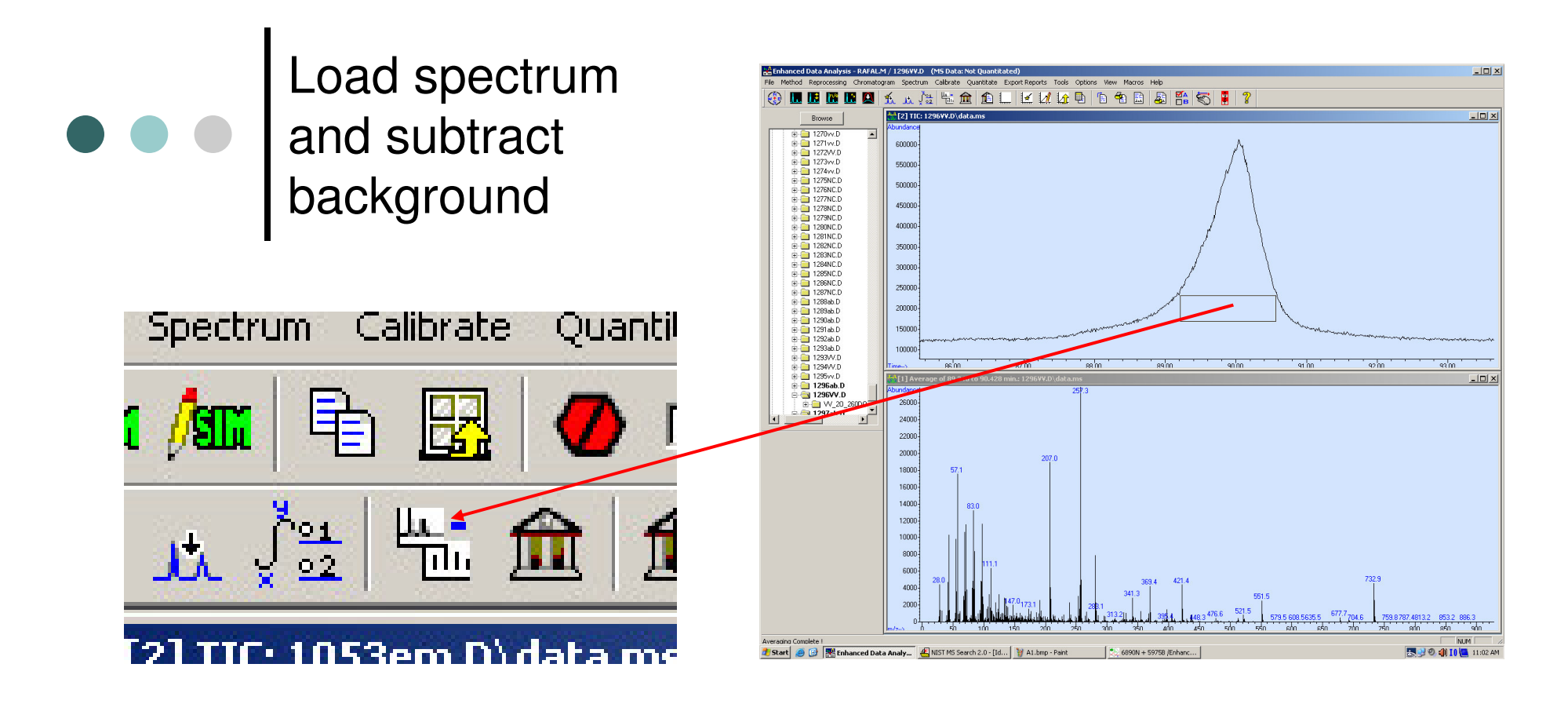

Subtract background 1. Load spectrum from peak 2. Load spectrum near the peak 3. Click on "Subtract"

Load spectrum by left click

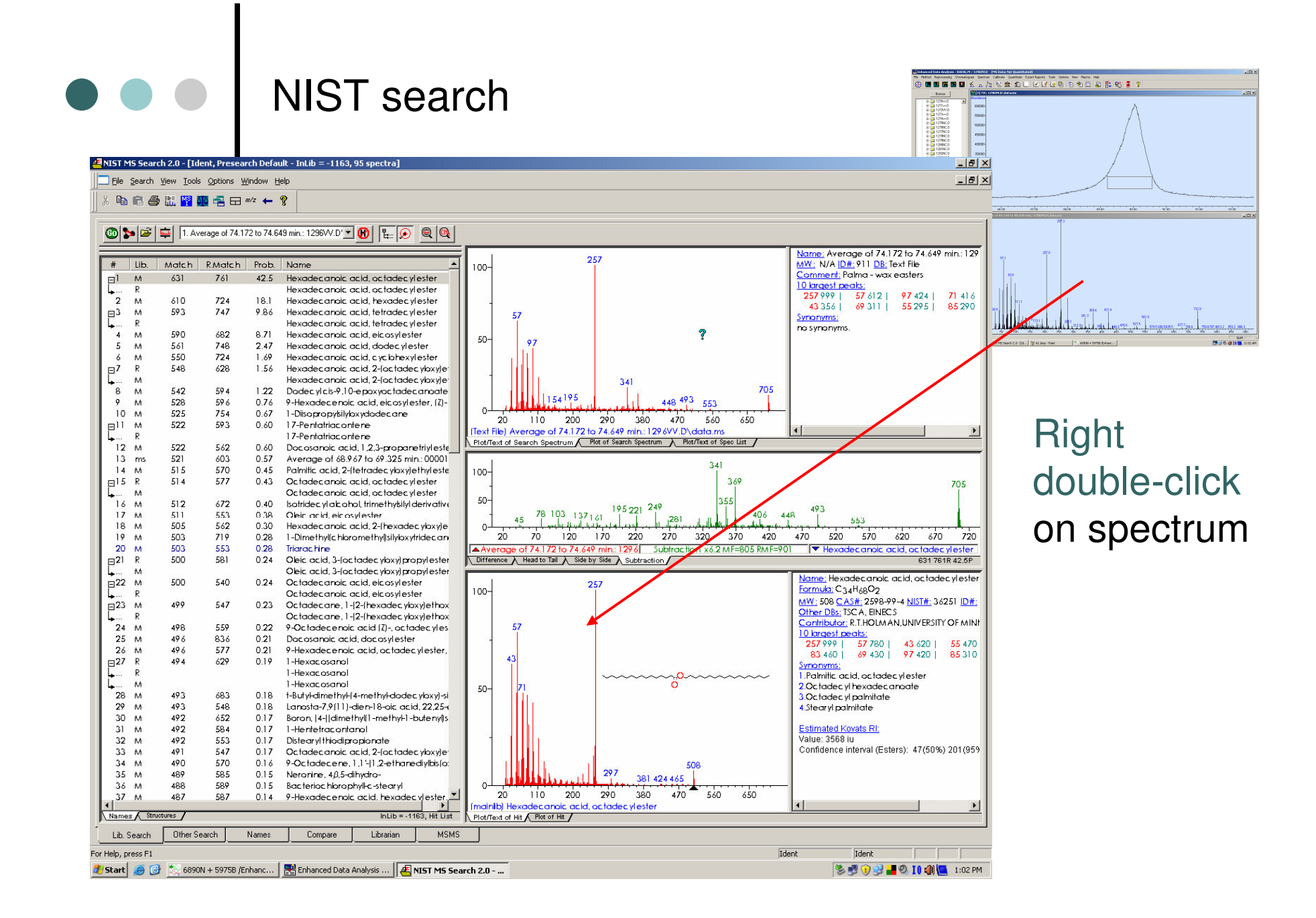

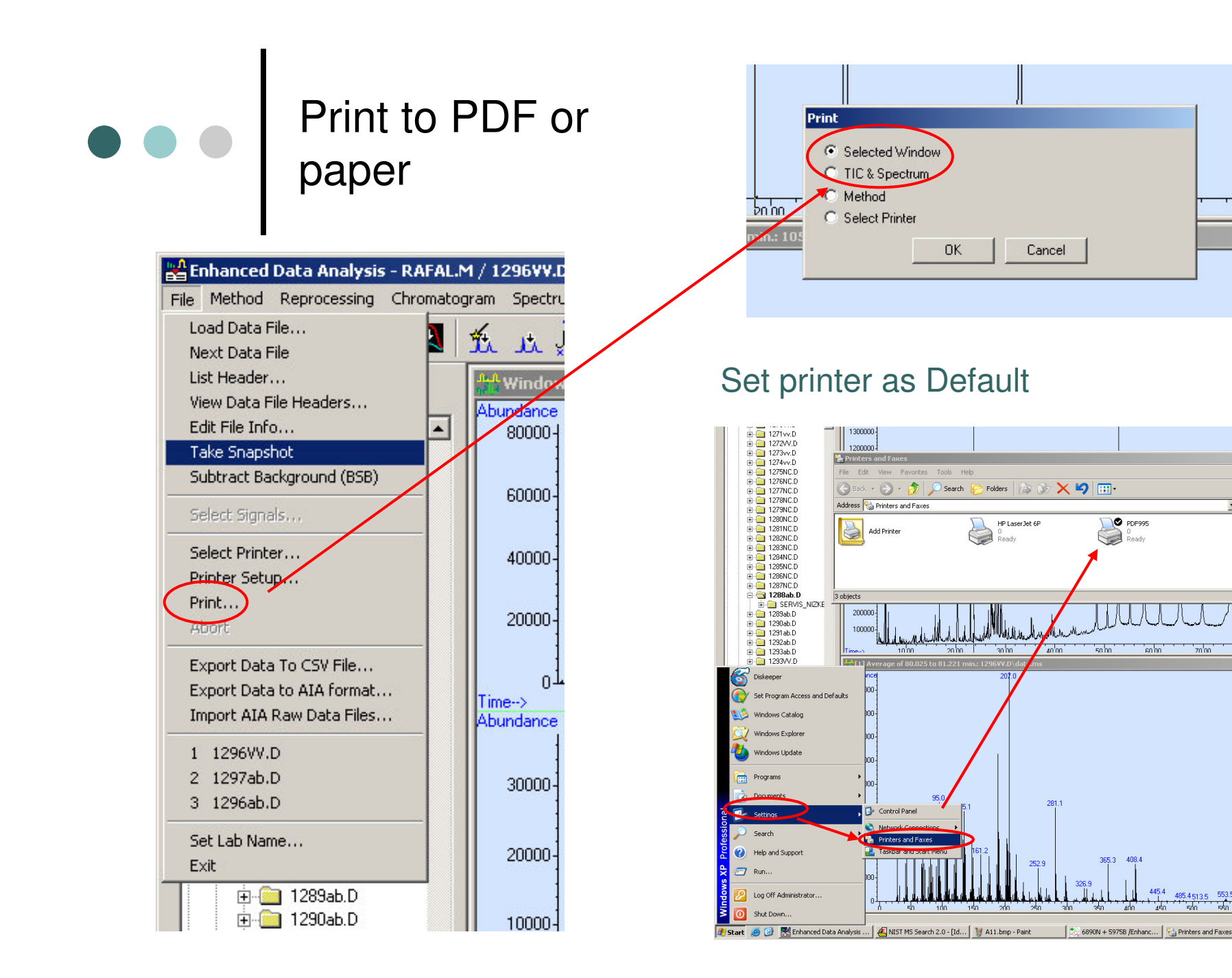

💌 🔁 G

anin

O PDF995

60,00

20,00

485.4513.5 553.5 582.560

Ready

365.3 408.4

445.4

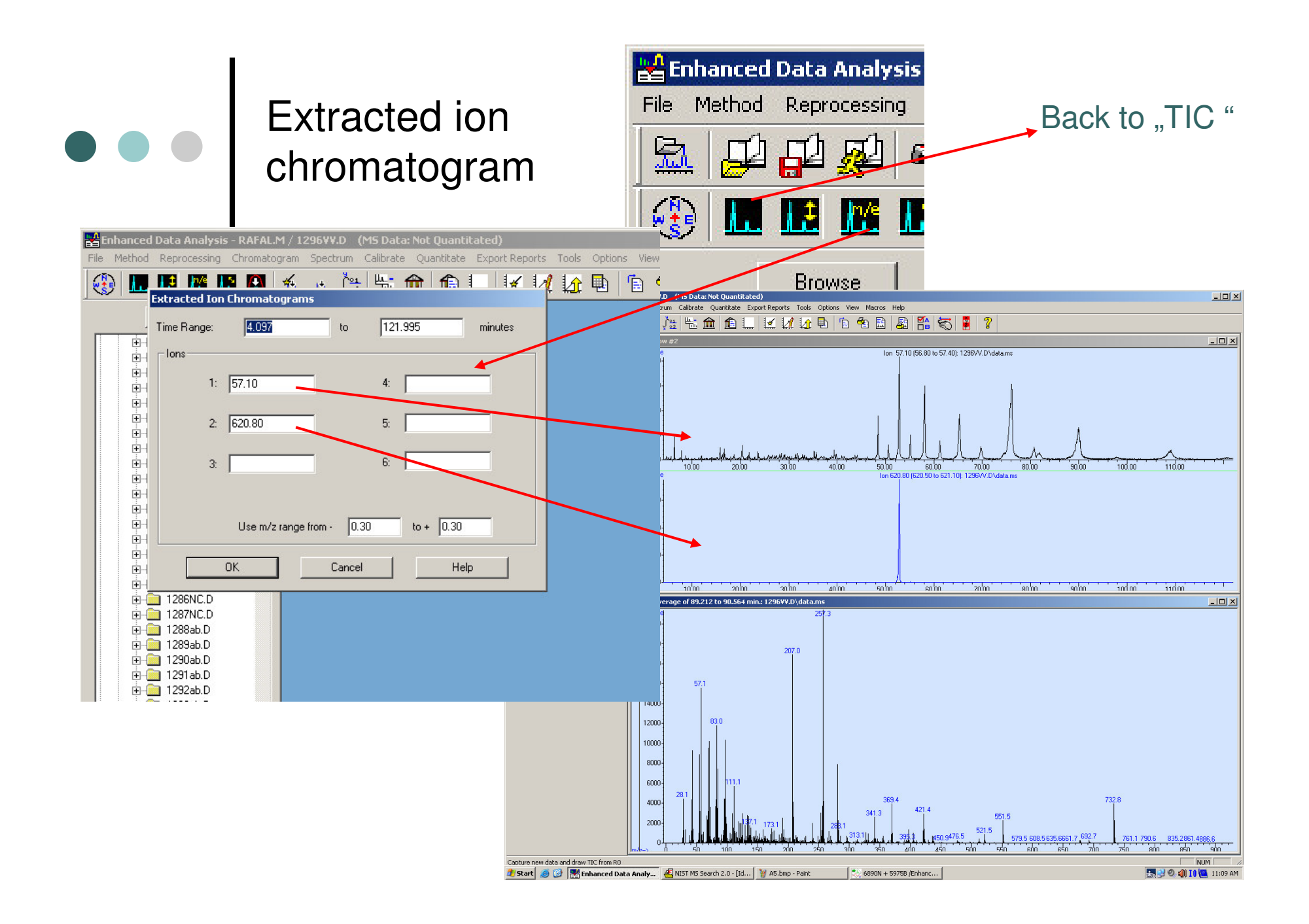

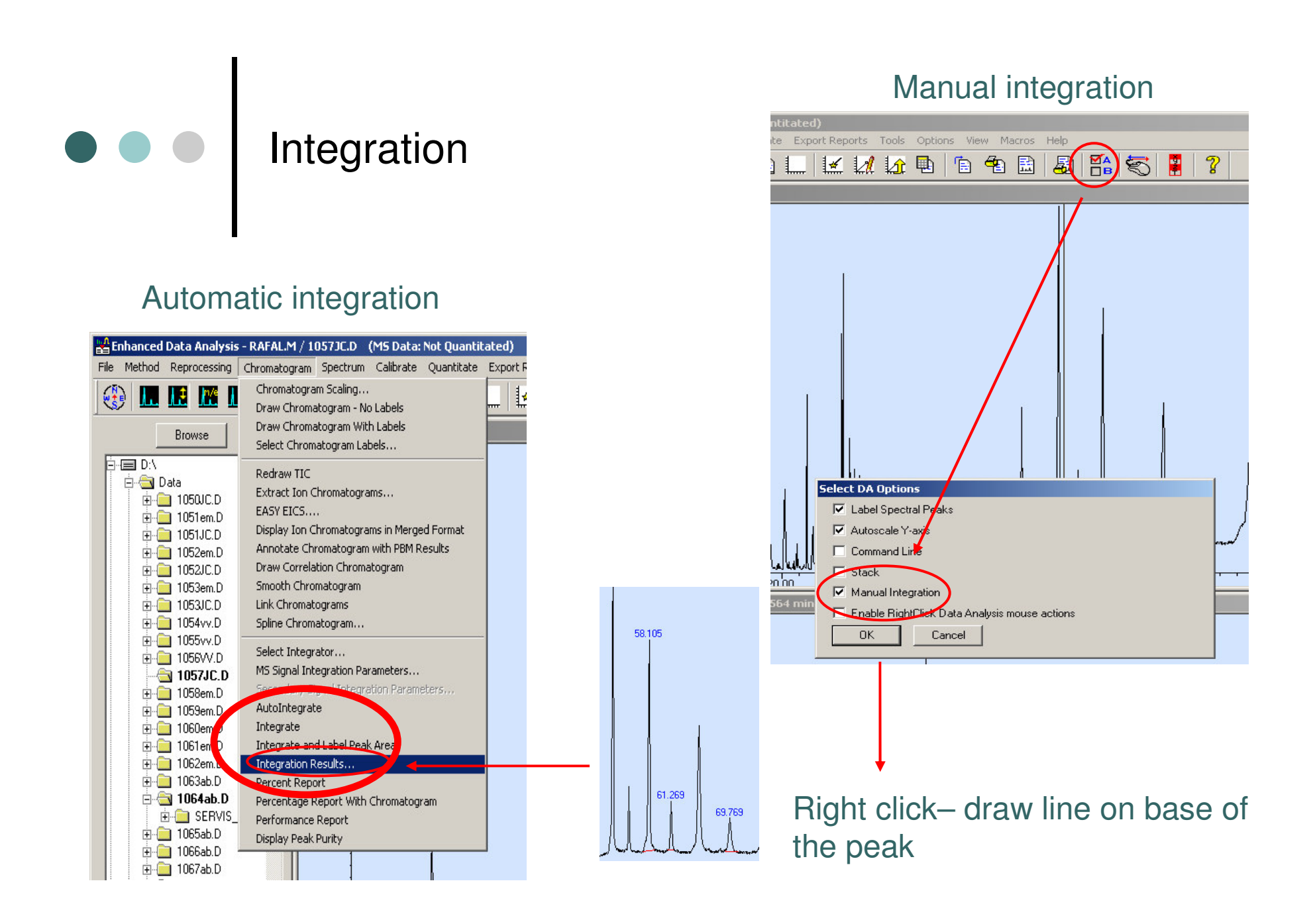

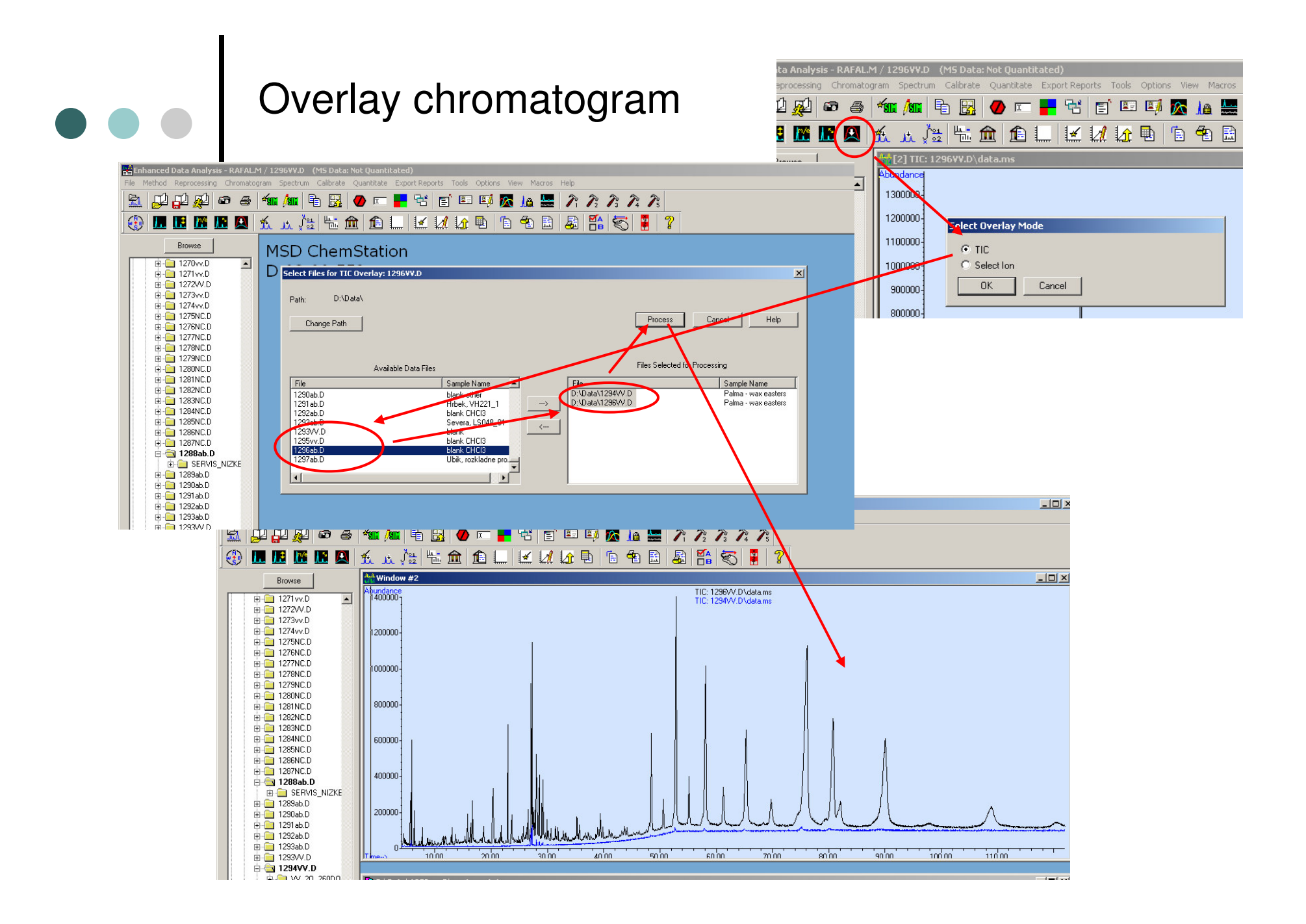